WL • Zahlungsterminals • YOMOVA<sup>™</sup> countertop

# Inbetriebnahme YOMOVA countertop

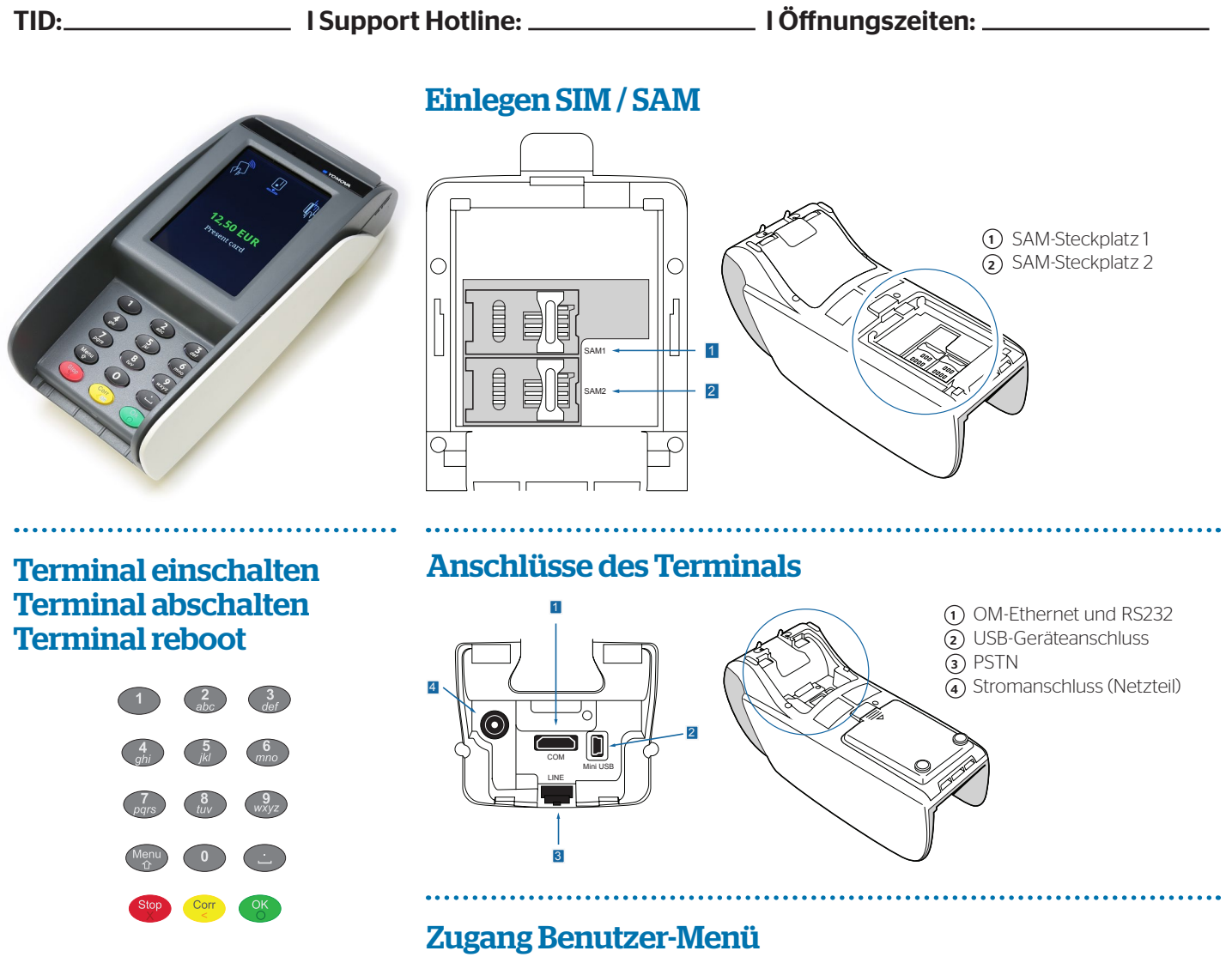

Das Terminal startet automatisch, wenn die Stromversorgung angeschlossen wird.

**Einschalten:** Drücken der GELBEN Taste (CORR)

Abschalten: Drücken und halten Sie die ROTE Taste (STOP)

**Reboot:** Drücken der GELBEN Taste (CORR) (5 Sek. Halten)

#### Tastatur

Aufruf des Menüs über die Menü-Taste der

- Benutzer-PIN eingeben
- Zugriff auf folgende Funktionen:

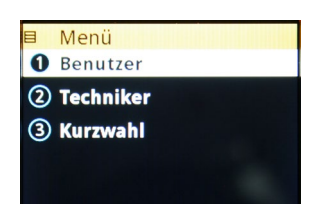

Zugriff über Softkey oder Nummerntaste des Menüeintrags.

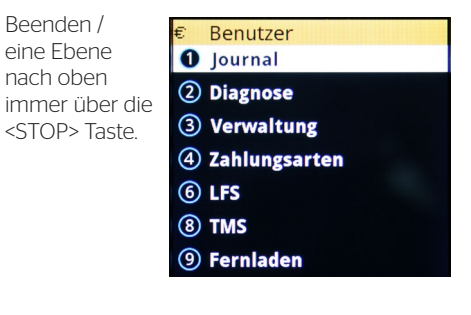

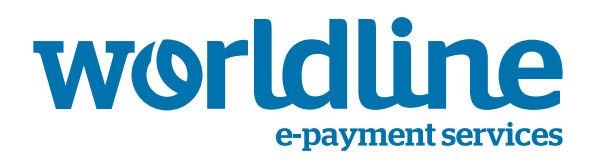

## YOMOVA

### **IP-Parameter einrichten**

#### IP-Adresse für LAN-Verbindung (Ethernet-Schnittstelle, EthO)

Mit dieser Funktion können Sie die Parameter für den Betrieb in einem lokalen Netzwerk oder mit einem lokalen DSL-Router einstellen (Anschluss über die Ethernet-Schnittstelle).

Der Aufruf des Menüs "IP-Adresse" erfolgt über das Benutzer-Menü wie folgt:

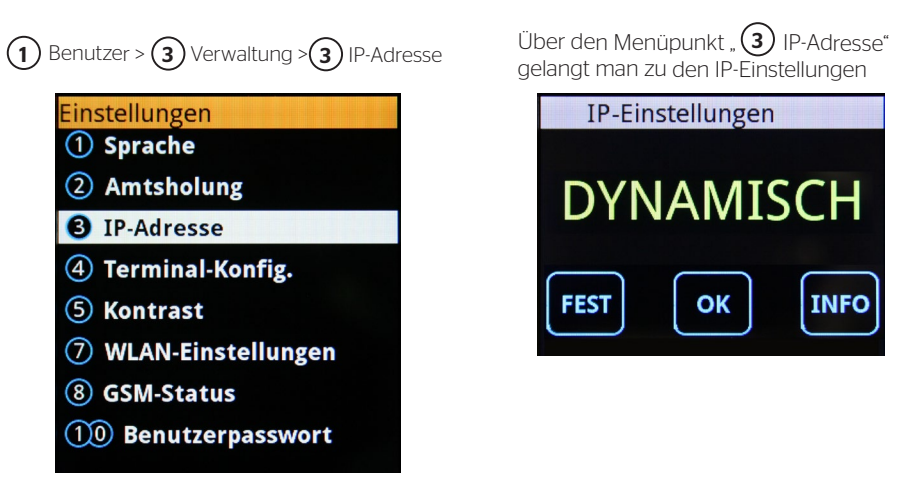

Im Normalfall steht die Einstellung auf "DYNAMISCH", d.h. das Terminal übernimmt automatisch alle benötigten Einstellungen vom DHCP-Server.

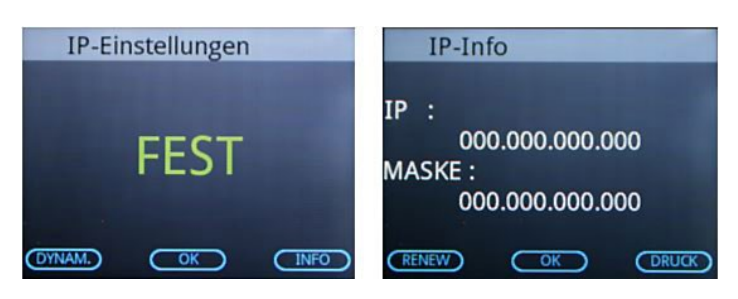

Bei Auswahl von <INFO> werden die aktuellen IP-Einstellungen angezeigt.

Bei Auswahl von <FEST> müssen die IP-Adresse, die Netzmaske, das Gateway und die DNS-Server eingegeben und jeweils mit der <OK> Taste bestätigt werden.

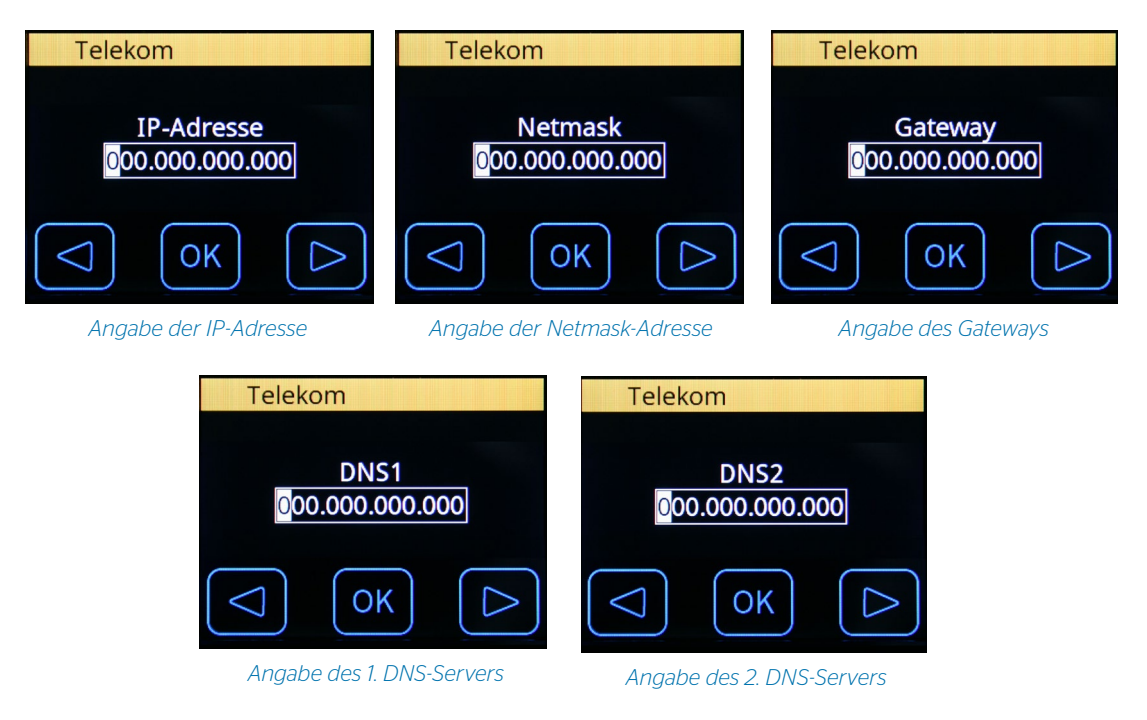

## YOMOVA

### Papier einlegen

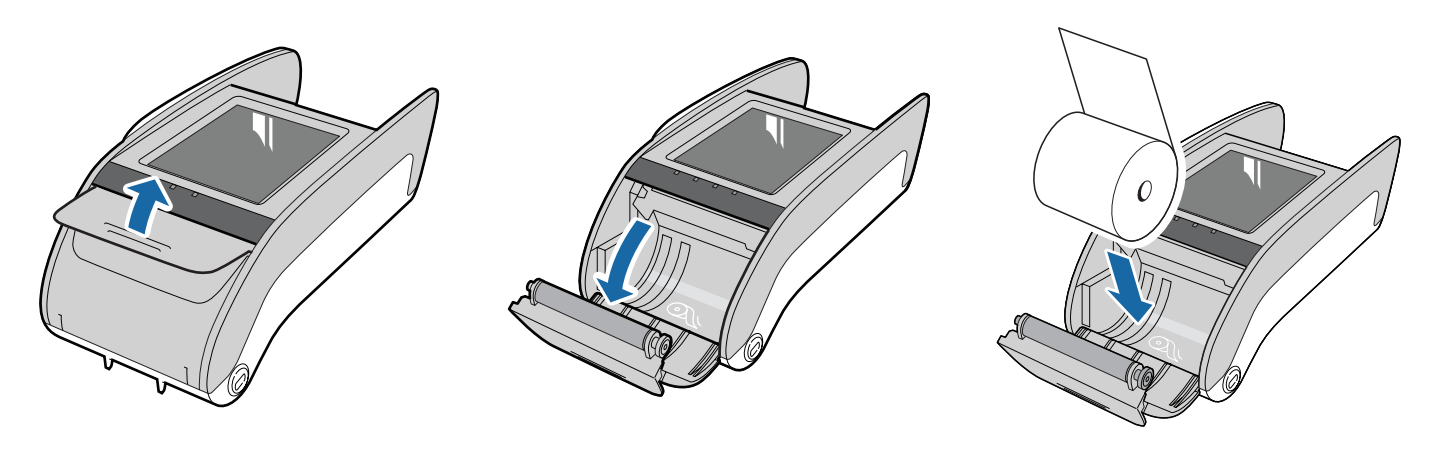

Zahlung

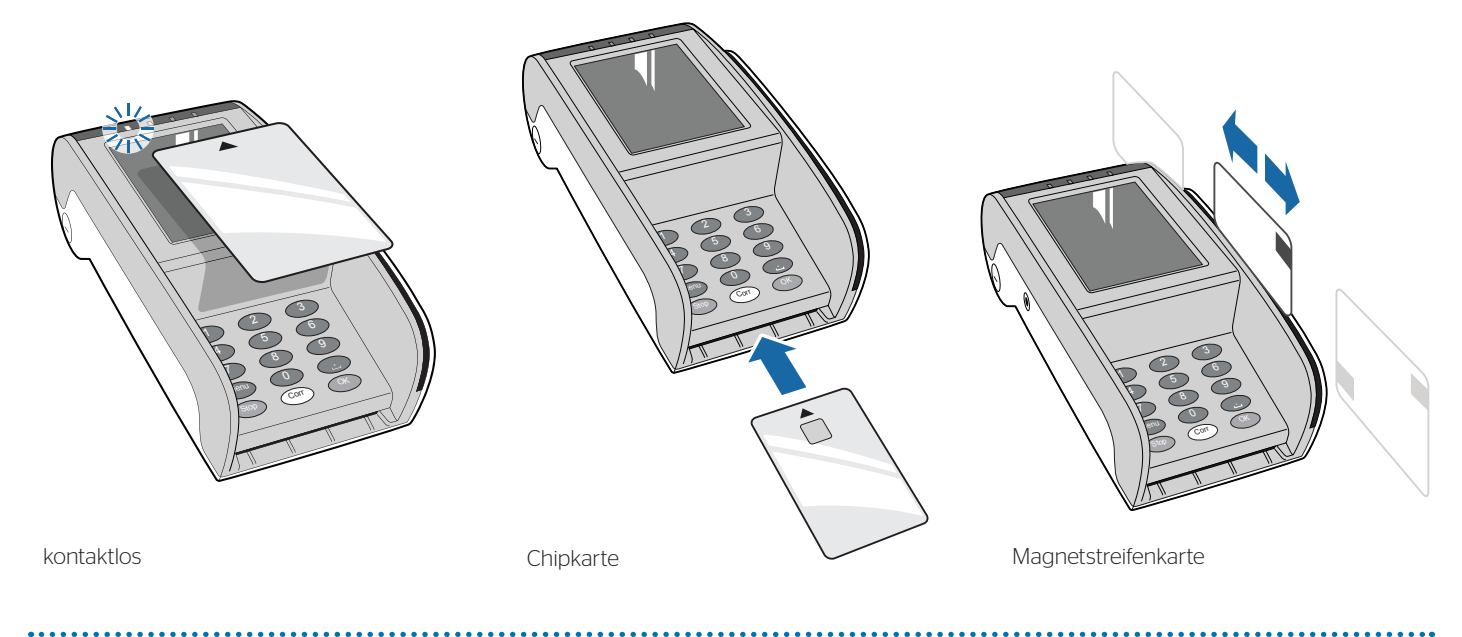

### Reinigung

Bitte reinigen Sie den Chipkartenleser sowie den Magnetkartenleser mit geeigneten Reinigungskarten alle zwei bis drei Wochen (je nach Gebrauch). Nach jedem Reinigungsvorgang die verwendete Kartenseite markieren. Eine Karte kann einmal pro Seite – insgesamt also viermal – verwendet werden.

## YOMOVA

#### Menü-Struktur Übersicht (Orientierung)

Kann bei den verschiedenen Netzbetreibern abweichen.

| 1 Journal       | <ul> <li>Upload Umsätze</li> <li>Kassenschnitt</li> <li>Letzte Transaktion</li> <li>Zwischensummen</li> <li>Konfiguration</li> </ul> |                                                                                                    |
|-----------------|----------------------------------------------------------------------------------------------------|----------------------------------------------------------------------------------------------------|
| 2 Diagnose      | <ul> <li>Normale</li> <li>Erweiterte</li> <li>Konfiguration</li> <li>Initialisierung</li> <li>EMV Diagnose</li> </ul>                |                                                                                                    |
|                 | Print Diagnostic                                                                                                    | <ul> <li>Erweiterung und<br/>Konfiguration</li> <li>EMV Applikationen</li> <li>EMV Parameter kurz</li> <li>EMV Parameter lang</li> </ul>                                                                                      |
| 3 Verwaltung    | • Einstellungen                                                                                                    | <ul> <li>Sprache</li> <li>Amtsholung</li> <li>IP-Adresse</li> <li>Terminal-Konfiguration</li> <li>Kontrast</li> <li>WLAN-Einstellungen</li> <li>GSM Status</li> <li>Benutzer PW ändern</li> </ul>                             |
|                 | • DFÜ                                                                                                    | <ul> <li>Benutzer PW ändern</li> <li>DFÜ Konfiguration<br/>(Hiermit erfolgt die<br/>Umstellung der<br/>Hostkommunikation)</li> <li>DFÜ-Beleg<br/>(Hiermit werden die<br/>aktuellen DFÜ-Einstellungen<br/>gedruckt)</li> </ul> |
|                 | Terminal-Parameter                                                                                                    | <ul><li>Terminal ID</li><li>Softwareversion</li><li>MAC-Adresse</li><li>Konfiguration</li></ul>                                                                                                    |
|                 | • Fehlersuche                                                                                                    | <ul><li>Prt. IP-Diagnose</li><li>Terminal-Konfiguration</li><li>Journalliste</li></ul>                                                                                                    |
| 4 Zahlungsarten | • EMV-Zahlungsarten                                                                                                    | <ul> <li>Bezahlung</li> <li>Bezahlung mit Trinkgeld</li> <li>Bezahlung mit Bargeld</li> <li>Reservierung</li> <li>Gutschrift</li> <li>Mail-Order</li> <li>Telefonische<br/>Authentifizierung</li> </ul>                       |
| 6 LFS           | Logfile upload                                                                                                    |                                                                                                    |
| 8 TMS           | Protokollierung                                                                                                    |                                                                                                    |
| 9 Fernladen     | • Parameter                                                                                                    | Alles drucken                                                                                                    |

## Über Worldline

Worldline [Euronext: WLN] ist der europäische Marktführer im Bereich Zahlungsverkehrsund Transaktionsdienstleistungen. Mit den zukunftsorientierten Innovationen und Services von Worldline können Unternehmen ihre Endkunden gezielt erreichen und ihnen nahtlose, moderne Dienstleistungen anbieten. Mit seiner mehr als 45-jährigen Erfahrung ist Worldline ein Hauptakteur im B2B2C-Umfeld. Worldline unterstützt alle Unternehmen sowie die öffentliche Verwaltung in dem sich ständig verändernden Markt und trägt zu deren Erfolg bei. Worldline bietet ein einzigartiges und flexibles Geschäftsmodell, das auf einem wachsenden, globalen Portfolio basiert und dadurch auch einen durchgängigen Support umfasst. Die Aktivitäten von Worldline sind in drei Geschäftsbereiche aufgeteilt: Merchant Services, Mobility & e-Transactional Services sowie Financial Services inklusive equensWorldline. Worldline beschäftigt mehr als 9.400 Mitarbeiter weltweit und erwirtschaftet jährlich einen Umsatz von 1,5 Milliarden Euro. Worldline ist eine Atos Tochtergesellschaft.

#### Für weitere Informationen in:

Internet: www.ec-cash-direkt.de eMail: kontakt@ec-cash-direkt.de Telefon: kostenfrei: 0800 733 55 55

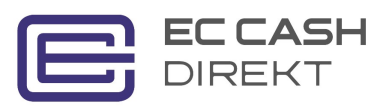

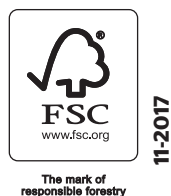